## Lenovo

# ThinkAgile MX Solution Builder Extension Guide for MXBR2503

The Solution Builder Extension (SBE) allows customers to apply updates from Lenovo to Azure Local, version 23H2 instances. In addition to Microsoft Azure Local solution updates, Lenovo releases regular updates for the hardware running Azure Local. These updates may include driver and firmware updates, hardware monitoring enhancements, and diagnostic tools.

Lenovo ThinkAgile MX SBE packages enable the automation of updates for system firmware, device drivers, and utility software for Lenovo ThinkAgile MX solutions via the Cluster Aware Update (CAU) plugin. Further SBE capabilities like automatic SBE package downloads and robust health checks are provided by a PowerShell module. All update packages follow Lenovo ThinkAgile MX Best Recipe releases and are contained in a single compressed ZIP archive. Each SBE package supports specific Machine Types (MT) and specific Azure Local release versions. Check the SBE package Release Notes, which are contained in the ZIP archive, for additional details.

For Lenovo ThinkAgile MX Premier Solutions, when an SBE Premier update package becomes available, it appears automatically as an update option in the Azure portal. Applying an SBE Premier package is a simple matter of clicking the appropriate button in the Azure Portal. This document does not pertain to SBE Premier update packages.

For many Lenovo ThinkAgile MX solutions, SBE Standard update packages can be downloaded from the Best Recipe page of the Lenovo Updates Repository site (<u>https://thinkagile.lenovo.com/mx</u>) and then imported into the cluster.

This document presents the steps that need to be taken to obtain and process the Standard SBE package for ThinkAgile MX solutions using Best Recipe MXBR2503. Note that not all ThinkAgile MX solutions support SBE package updates at this time. If an SBE update package is available for a ThinkAgile MX solution, it will be shown at the top of the current Best Recipe page for the solution, which can be found here:

#### https://support.lenovo.com/us/en/solutions/HT507406

## Introduction

For background information regarding SBE, SBE packages, and guidance for taking advantage of its capabilities, see the following Microsoft article:

#### https://learn.microsoft.com/en-us/azure-stack/hci/update/solution-builder-extension

The process used to update a ThinkAgile MX solution running Azure Local using a Standard SBE Package consists of the following main activities:

- Configure XCC settings
- Discover SBE updates
- Import SBE update
- Download, check readiness, and install

Before starting to work with SBE packages, certain prerequisites are necessary to provide a secure method of communicating between the Azure Local nodes and the Azure Arc control plane.

## Configure XCC settings

The following XCC settings are critical for establishing secure communication to the nodes:

- IPv6 must be Enabled in Ethernet Configuration
- Ethernet Over USB must be Enabled
- REST Over HTTPS must be Enabled
- Security Mode must be set to "Compatibility"
- IPMI over KCS Access must be Enabled
- TLS Version Support must be set to "TLS 1.2 and Higher"

To check/configure the above XCC settings, open the XCC browser interface on each node in the Azure Local instance and configure the required settings. Follow these steps:

- 1. Log in to the XCC browser interface, expand BMC Configuration in the left navigation pane, and then select Network.
- 2. In the Ethernet Configuration area, click to Enable IPV6 on the right side of the user interface, and then click Apply. The IPv4 settings on the left side of the user interface can be configured according to your needs.

| XClarity Controller <  | U ! ThinkAgile !       | MX650V3 IS            | System Name: |               |                    | <u>+</u>  | Service Log |   |
|------------------------|------------------------|-----------------------|--------------|---------------|--------------------|-----------|-------------|---|
| ♠ Home                 | Ethernet Configuration | on                    |              |               |                    |           |             | 0 |
| Events                 | IP Settings Ethernet   |                       |              |               |                    |           |             |   |
|                        | *Host Name:            | MX650V3-IS-XCC        | 0            |               |                    |           |             | 1 |
| := Inventory           | IPV4 🕐                 | Enabled               |              | IPV6 🕜        |                    | Enabled   |             |   |
| utilization            | *Method:               | Use static IP address | ~            |               | IPv6 Address       | F         | Prefix      |   |
|                        | *Static IPv4 address:  | 10.000.000            | 0            | Link local IP | fe80::765d:22ff:fe | dc:aaf1 6 | 64          |   |
| Remote Console         | *Network mask:         | 0.00.000.0000         | 0            | Stateless IP  |                    | ,         | ``          |   |
| 🚖 Firmware Update      | *Default gateway:      | 10340-003             | 0            |               |                    |           | ,           | - |
| Server Configuration ~ |                        | et 🕜                  |              | Configure IP  | v6                 |           |             |   |
| ♣ BMC Configuration ^  | Apply F                | Reset                 |              |               |                    |           |             |   |
| Backup and Restore     |                        |                       |              |               |                    |           |             | ۵ |
| License                | DNS and DDNS           |                       |              |               |                    |           |             | Ø |
| Network                | DNS                    | Auto-Enabled          |              | DDNS          |                    | Enabled   |             |   |

3. While still on the Network pane, scroll down to the Ethernet Over USB section and ensure that Ethernet over USB is set to Enabled. Ensure that the "Use IPv4 link-local address for Ethernet Over USB" option is selected in the drop-down list.

| ✤ BMC Configuration ^ | Ethernet Over USB Enabled                               | 0 |
|-----------------------|---------------------------------------------------------|---|
| Backup and Restore    | Use IPv4 link-local address for Ethernet over US V      |   |
| License               | Enable external Ethernet via USB port forwarding.       |   |
| Network               | External Ethernet Port No. — Ethernet over USB Port No. |   |
| Security              | 1 V Add                                                 |   |

4. While still on the Network pane, scroll down to the Service Enablement and Port Assignment settings to ensure that REST Over HTTPS is Enabled. This is the default setting but should be verified.

| XClarity Controller 2 <  | U ! ThinkAgile MX650V3 IS             | System Name: |      | Service Log |
|--------------------------|---------------------------------------|--------------|------|-------------|
| ↑ Home                   | Service Enablement and Port Assig     | gnment       |      | 0           |
| Events                   | Web                                   | Enabled      | 80   |             |
|                          | Web Over HTTPS                        | Enabled      | 443  | 0           |
|                          | REST Over HTTPS                       | Enabled      | 443  |             |
| uu Utilization           | Remote Presence                       | Enabled      | 3900 | 0           |
| Remote Console           | IPMI over LAN                         | Disabled     | 623  |             |
|                          | SSDP                                  | Enabled      | 1900 |             |
| 🚖 Firmware Update        | SSH                                   | Enabled      | 22   | 0           |
| <b>A</b> Storage         | SNMP Agent                            | Disabled     | 161  | 0           |
| U Stolage                | LLDP                                  | Enabled      |      |             |
| 🚍 Server Configuration ~ | Current open ports: 22, 80, 443, 546, | 1900, 3900   |      |             |
| ✤ BMC Configuration ^    |                                       |              |      |             |

- 5. In the left navigation pane, select Security.
- 6. In the Security Mode area on the right, ensure that Compatibility is selected and Compliant is checked.
- 7. In the IPMI over KCS access section, ensure that IPMI over KCS access is Enabled.

| XClarity Controller 2 < | U ! ThinkAgile MX650V3 IS System Name:                                                                      | 👤 Sei          |
|-------------------------|----------------------------------------------------------------------------------------------------|----------------|
| ☆ Home                  |                                                                                                    |                |
| ∷ Events                |                                                                                                    |                |
|                         | Security Mode 🕜                                                                                             |                |
| ulu Utilization         | Current Mode: Compatibility<br>Status: Compliant                                                            |                |
| C Remote Console        | Change Mode: Validate                                                                                       |                |
| 🚖 Firmware Update       |                                                                                                    | + D            |
| 🖯 Storage 🗸 🗸           | A signed certificate is installed. Expiration: October 10, 2027 7:28 PM;                                    |                |
| Server Configuration ~  |                                                                                                    |                |
| ✤ BMC Configuration ^   |                                                                                                    | <del>о</del> - |
| Backup and Restore      | A 331 Server key is instaneu.                                                                               |                |
| License                 | IPMI over KCS Access 🕜                                                                                      |                |
| Network                 | This setting determines whether or not IPMI access Control to the BMC should be allowed on the KCS channel. |                |
| Security                | IPMI over KCS Access: Enabled ~                                                                             |                |

8. While still on the Security pane, scroll down to the bottom of the list of settings to ensure that TLS Version Support is set to "TLS 1.2 and higher". This is the default setting but should be verified.

| XClarity Controller 2 < | U ! ThinkAgile MX650V3 IS                               | System Name: | 👱 Service Log |
|-------------------------|---------------------------------------------------------|--------------|---------------|
| ↑ Home                  | TLS Version Support                                     |              |               |
| 😑 Events                | <ul> <li>TLS 1.2 and higher</li> <li>TLS 1.3</li> </ul> |              |               |
|                         |                                                         |              |               |

## Proxy Configuration

If using a proxy, certain interfaces might need to be excluded, including the IBM NDIS interface. Proxy configuration instructions can be found in the following Microsoft article:

#### https://learn.microsoft.com/en-us/azure/azure-local/manage/configure-proxy-settings-23h2?view=azloc-24113

In addition to any proxy exclusions you might require, the IBM NDIS interface must always be excluded. The best way to accomplish this is to exclude the subnet used by this interface (169.254.0.0/16 in CIDR format). To do this, execute the following commands on each node:

```
$NoProxy = "169.254.0.0/16"
[Environment]::SetEnvironmentVariable("NO PROXY", $NoProxy, "Machine")
```

The Azure Local nodes are now ready to communicate with the Azure Arc control plane.

## **Discover SBE updates**

To check whether an SBE update package is available for a Lenovo ThinkAgile MX solution, use the following PowerShell command:

Get-SolutionUpdateEnvironment | ft SbeFamily, HardwareModel, CurrentSbeVersion

Here's an example output from our lab environment:

| PS C:\Users\Lcm<br>PS C:\Users\Lcm | user> \$Update = Get-Sol<br>user> \$Update   ft SbeF | utionUpdateEnvironment<br>amily, HardwareModel, CurrentSbeVersion |
|------------------------------------|------------------------------------------------------|-------------------------------------------------------------------|
| SbeFamily                          | Hardware Model                                       | CurrentSbeVersion                                                 |
|                                    |                                                      |                                                                   |
|                                    | ThinkAgile MX650 V3 IS                               | 2.1.0.0                                                           |

## Import SBE package

For Lenovo ThinkAgile MX solutions that are not Premier Solutions, importing a Standard SBE package is the method used to update the solution using an SBE package. Essentially, the Standard SBE package must be manually downloaded from the Lenovo ThinkAgile MX updates repository site and copied to a CSV on the Azure Local instance. It can be found as part of the Best Recipe content for those solutions that support updating via the SBE process. The following example shows the MXBR2408 Best Recipe page on the site:

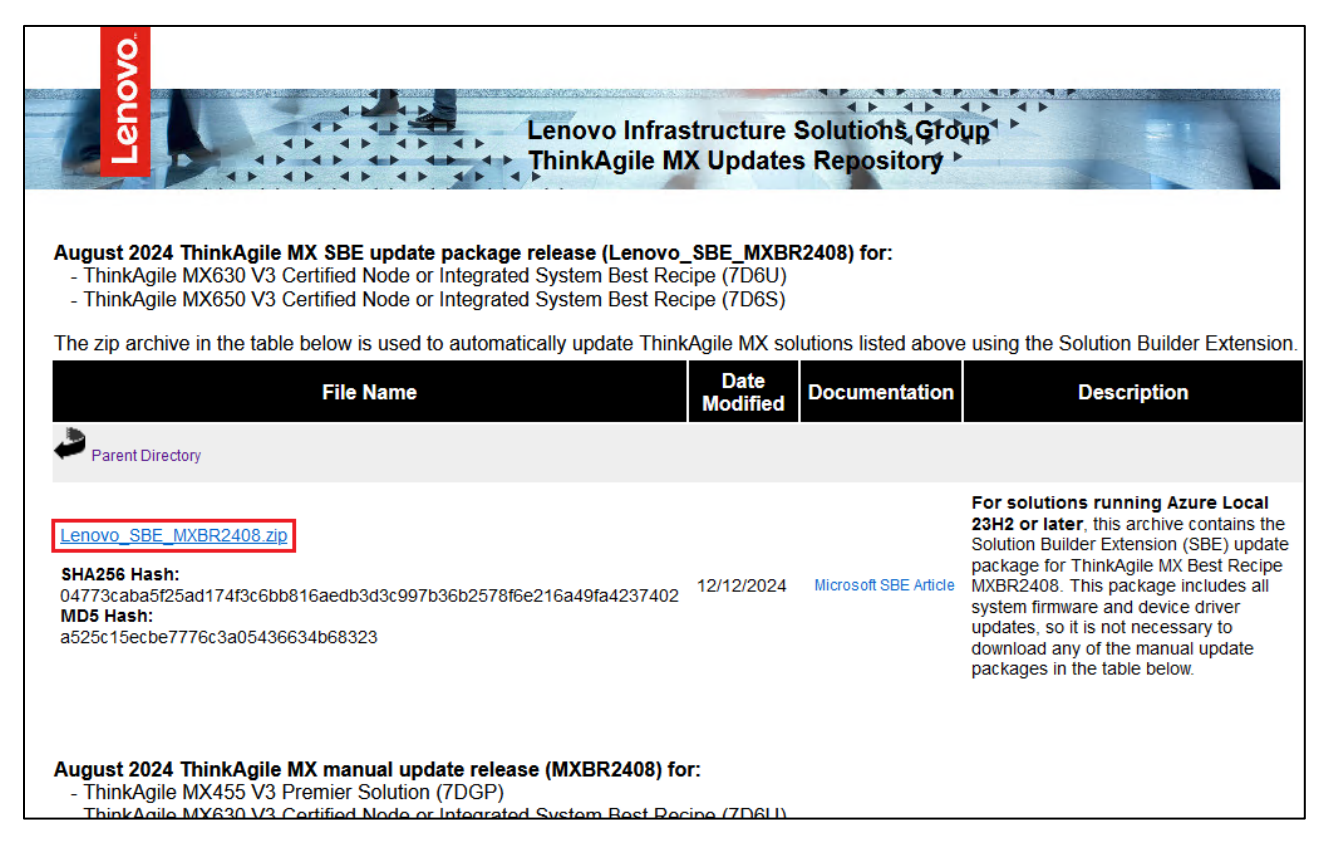

Once the SBE package has been downloaded, extract the zip archive, which contains the following 5 files:

- Lenovo\_ThinkAgile\_MX\_Solution\_Builder\_Extension\_Guide.pdf
- LenovoSBEReleaseNotes.txt
- SBE\_Discovery\_Lenovo.xml
- SBE\_Lenovo\_MX<*Model*><*Version*>.xml
- SBE\_Lenovo\_MX<*Model*><*Version*>.zip

The last 3 files in the list (file names starting with "SBE\_") are the files that will need to be imported. Microsoft suggests running the following PowerShell command on one of the nodes in the Azure Local instance to create a "Sideload" directory in the proper location:

```
New-Item C:\ClusterStorage\Infrastructure_1\Shares\SU1_Infrastructure_1\Sideload -ItemT ype Directory
```

Once the directory has been created, copy the 3 extracted files whose names begin with "SBE\_" from the downloaded SBE package to the directory.

| PS C:\\Side | load≻ dir     |              |             |                                              |
|-------------|---------------|--------------|-------------|----------------------------------------------|
| Directory   | : C:\ClusterS | torage\Infra | structure_1 | \Shares\SU1_Infrastructure_1\Sideload        |
| Mode        | LastW         | riteTime     | Length      | Name                                         |
|             |               |              |             |                                              |
| -a          | 12/11/2024    | 9:10 AM      | 4906        | SBE_Discovery_Lenovo.xml                     |
| -a          | 12/11/2024    | 9:10 AM      | 1026321     | SBE_Lenovo_MX650V3-MX630V3_4.1.2411.1003.xml |
| -a          | 12/11/2024    | 9:08 AM      | 3062180400  | SBE_Lenovo_MX650V3-MX630V3_4.1.2411.1003.zip |

Discover the update package using the following PowerShell command:

Add-SolutionUpdate -SourceFolder C:\ClusterStorage\Infrastructure\_1\Shares\SU1\_Infrastructure\_1\Sideload

Verify that the Update service discovers the update package and that it is available to start preparation and installation using the following command:

Get-SolutionUpdate

Details about the update can be found in the output of the command, including the State of the update, which should show as "Ready".

| PS C:\\Sideload> Get  | SolutionUpdate                                                                                     |
|-----------------------|----------------------------------------------------------------------------------------------------|
| ResourceId            | : redmond/SBE4.1.2411.1003                                                                         |
| InstalledDate         | :                                                                                                  |
| Description           | : <u>SBE Pa</u> ckage for Lenovo ThinkAgile MX650V3/MX630V3                                        |
| State                 | : Ready                                                                                            |
| KbLink                | : https://thinkagile.lenovo.com/MX/SBE/LenovoSBEReleaseNotes                                       |
| MinVersionRequired    | : 10.2311.0.9                                                                                      |
| MinSbeVersionRequired | : 2.1.0.0                                                                                          |
| PackagePath           | : C:\ClusterStorage\Infrastructure_1\Shares\SU1_Infrastructure_1\Updates\Packages\SBE4.1.2411.1003 |
| PackageSizeInMb       | : 2920                                                                                             |
| DisplayName           | : SBE_Lenovo_MX650V3-MX630V3_4.1.2411.1003                                                         |
| Version               | : 4.1.2411.1003                                                                                    |
| SbeVersion            | : 4.1.2411.1003                                                                                    |
| Publisher             | : Lenovo                                                                                           |
| ReleaseLink           | : https://thinkagile.lenovo.com/MX/SBE/LenovoSBEReleaseNotes                                       |
| AvailabilityType      | : Local                                                                                            |
| PackageType           | : SBE                                                                                              |
| Prerequisites         | : {}                                                                                               |
| UpdateStateProperties | :                                                                                                  |
| AdditionalProperties  | : {SBEFamily, SupportedModels, SBEPublisher, SBEReleaseLink}                                       |
| ComponentVersions     | :                                                                                                  |
| RebootRequired        | : Unknown                                                                                          |
| HealthState           | : Unknown                                                                                          |
| HealthCheckResult     |                                                                                                    |
| HealthCheckDate       | : 1/1/0001 12:00:00 AM                                                                             |
| BillOfMaterials       | : ()                                                                                               |

If you rerun the Get-SolutionUpdateEnvironment command shown above, you should now see the SBE Family name for the update:

| PS C:\Users\Lcm<br>PS C:\Users\Lcm | user> \$Update = Get-Sol<br>user> \$Update   ft SbeFa | utionUpdateEnvironment<br>amily, HardwareModel, CurrentSbeVersion |
|------------------------------------|-------------------------------------------------------|-------------------------------------------------------------------|
| SbeFamily                          | HardwareModel                                         | CurrentSbeVersion                                                 |
|                                    |                                                       |                                                                   |
| MX650V3-MX630V3                    | ThinkAgile MX650 V3 IS                                | 2.1.0.0                                                           |

## Download, check readiness, and install

To stage the Standard SBE update package and payloads (for example, firmware and driver updates), run the following command:

Get-SolutionUpdate | ? Version -eq "10.2302.0.31" | Start-SolutionUpdate

Note: To only prepare the update without starting the installation, use the -PrepareOnly flag with the Start-SolutionUpdate command in the example above. If the -PrepareOnly flag is used, the command will need to be run again without this flag in order to perform the update.

The update process should begin immediately, showing the Instance ID of the update on the output line, just after the version of the update being applied, as shown in the following output. Make sure to capture the Instance ID (highlighted in the yellow box) for use in monitoring the update process.

```
PS C:\.....\Sideload> Get-SolutionUpdate | ? Version -eg "4.1.2411.1003" | Start-SolutionUpdate redmond/SBE4.1.2411.1003/f13a89b8-3247-4518-ba98-0a5e384afe74
```

Once the update has been started, the Get-SolutionUpdate can be run to check status of the update process. Initially, the State will show as "Preparing" as shown in the following output:

| PS C:\\Sideload> Get  | -SolutionUpdate                                                                                    |
|-----------------------|----------------------------------------------------------------------------------------------------|
| ResourceId            | : redmond/SBE4.1.2411.1003                                                                         |
| InstalledDate         | :                                                                                                  |
| Description           | : SBE Package for Lenovo ThinkAgile MX650V3/MX630V3                                                |
| State                 | : Preparing                                                                                        |
| KbLink                | : https://thinkagile.lenovo.com/MX/SBE/LenovoSBEReleaseNotes                                       |
| MinVersionRequired    | : 10.2311.0.9                                                                                      |
| MinSbeVersionRequired | : 2.1.0.0                                                                                          |
| PackagePath           | : C:\ClusterStorage\Infrastructure_1\Shares\SU1_Infrastructure_1\Updates\Packages\SBE4.1.2411.1003 |
| PackageSizeInMb       | : 2920                                                                                             |
| DisplayName           | : SBE_Lenovo_MX650V3-MX630V3_4.1.2411.1003                                                         |
| Version               | : 4.1.2411.1003                                                                                    |
| SbeVersion            | : 4.1.2411.1003                                                                                    |
| Publisher             | : Lenovo                                                                                           |
| ReleaseLink           | : https://thinkagile.lenovo.com/MX/SBE/LenovoSBEReleaseNotes                                       |
| AvailabilityType      | : Local                                                                                            |
| PackageType           | : SBE                                                                                              |
| Prerequisites         | :                                                                                                  |
| UpdateStateProperties | :                                                                                                  |
| AdditionalProperties  | : {SBEFamily, SupportedModels, SBEPublisher, SBEReleaseLink}                                       |
| ComponentVersions     | :                                                                                                  |
| RebootRequired        | : Unknown                                                                                          |
| HealthState           | : Unknown                                                                                          |
| HealthCheckResult     | :                                                                                                  |
| HealthCheckDate       | : 1/1/0001 12:00:00 AM                                                                             |
| BillOfMaterials       | : 0                                                                                                |

To remove much of the non-critical information from the output, use the modified PowerShell command shown below, which provides only summary status:

Get-SolutionUpdate | ft Version,State,UpdateStateProperties

Output includes only the specified details, as shown in the following output:

| PS C:\\Side]  | load> Get-SolutionU | pdate   ft Version,State,UpdateStateProperties |
|---------------|---------------------|------------------------------------------------|
| Version       | State Upda          | ateStateProperties                             |
|               |                     |                                                |
| 4.1.2411.1003 | HealthChecking      |                                                |

During the update process, repeat the command above to check status of the update process. The cluster servers may reboot and a PowerShell session may need to be reestablished to continue monitoring the process. Following are a few outputs from the command during the update:

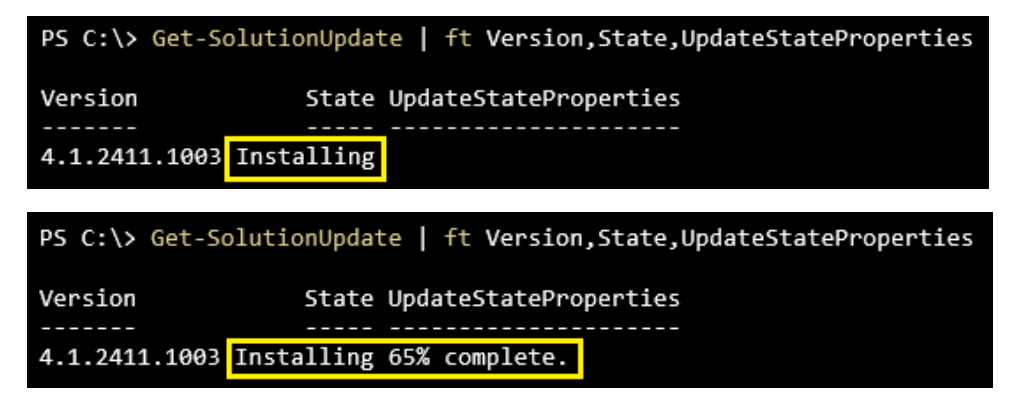

Once the installation is complete, the State changes to "Installed".

| PS C:\> Get-So | <pre>lutionUpdate   ft Version,State,UpdateStateProperties</pre> |
|----------------|------------------------------------------------------------------|
| Version        | State UpdateStateProperties                                      |
|                |                                                                  |
| 4.1.2411.1003  | Installed                                                        |

After the updates are installed, verify the solution version of the environment and the operating system version via PowerShell using the following command:

Get-SolutionUpdateEnvironment | ft State, CurrentVersion

Output from our lab:

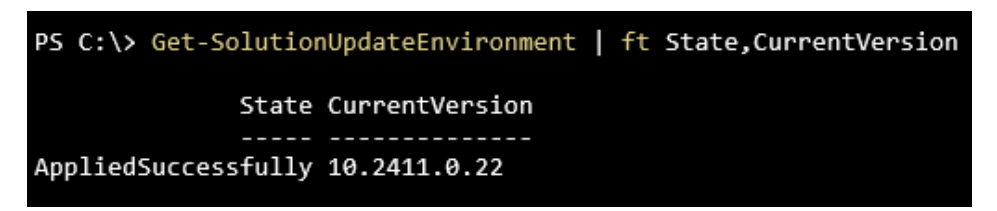

Check the operating system version to confirm it matches the recipe that was installed by running the following command:

cmd /c ver

Output from our lab:

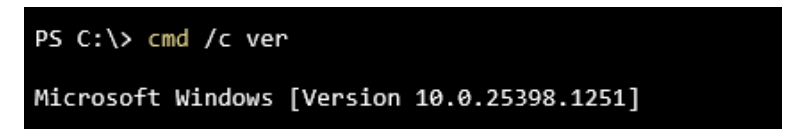

The Azure Local instance has been updated.

### Important Note for Lenovo ThinkAgile MX Premier Solutions

## Important Note for Lenovo ThinkAgile MX Premier Solutions

Before deploying a Lenovo ThinkAgile MX Premier Solution, ensure that IPV6 is Enabled in the Ethernet Configuration section of the XCC browser interface (navigate to BMC Configuration > Network). Other BMC Network settings should not be changed. Simply ensure that IPV6 is Enabled and Apply the setting if necessary.

| *Host Name: XCC-7[     | DBA-1102CSAH          |                |                           |        |  |
|------------------------|-----------------------|----------------|---------------------------|--------|--|
| Ethernet Configuration | on                    |                |                           |        |  |
| Ethernet Port 1 🕜      | Enabled               |                |                           |        |  |
| Configuration          |                       |                |                           |        |  |
|                        | Enabled               |                | Enabled                   |        |  |
| *Method:               | Use static IP address |                | IPv6 Address              | Prefix |  |
| *Static IPv4 address:  | 1000 ( 1840) 📀        | Link local IP  | fe80::3a7c:76ff:fe94:4ad5 | 64     |  |
| *Network mask:         | 266.200.200.0         | Stateless IP   |                           | 0      |  |
| *Default gateway:      | 102011401             |                |                           | •      |  |
| Advanced Etherne       | nt 🕜                  | Configure IPv6 | 3                         |        |  |
| F                      | -                     |                |                           |        |  |